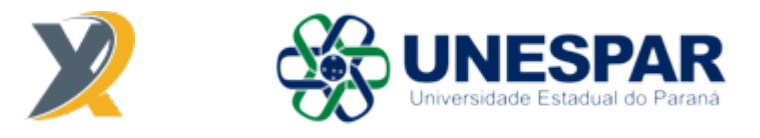

# Guia de Uso do Produto SPARKx UNESPAR Participação de Eventos Perfil de Proponente

# SUMÁRIO

## 1. ETAPA DE SUBMISSÃO

## 1.1. Preenchimento do Formulário de Submissão da Proposta

1.1.1. Sobre a integração com o CV Lattes

## 2. ETAPA DE AVALIAÇÃO

2.1. Em caso de deferimento

## 2.2. Em caso de indeferimento

- 2.2.1. Solicitação de recurso
  - 2.2.1.1. Aprovado
  - 2.2.1.2. Não Aprovado
- 2.2.2. Encerramento de proposta

## 2.3. Em caso de deferimento com pendências

## 3. ETAPA DE EXECUÇÃO

## 3.1. Processos iniciados pelo Proponente

- 3.1.1 Alteração da Data do Evento
- 3.1.2. Cancelamento (Proponente)

#### 3.2. Processos iniciados pelo Gestor

- 3.2.1 Atualização no Valor da Diária
- 3.2.2. Manifestação de Participação
- 3.2.3. Relatório Técnico
- 3.2.4. Cancelamento (Gestor)

## 4. MAIS INFORMAÇÕES

## 1. ETAPA DE SUBMISSÃO

## I. Preenchimento do Formulário de Submissão da Proposta

Na página inicial (<sup>1</sup>), clique no botão "**Realizar Inscrição**" no edital de sua escolha:

| $\mathbf{X}$ | Fale conosco Dados de acesso |                                                                                       |                                 |                             | Alertas 🌲 | Bem-vindo(a),<br>Administrador da plataforma<br>PROPONENTE ▼ |
|--------------|------------------------------|---------------------------------------------------------------------------------------|---------------------------------|-----------------------------|-----------|--------------------------------------------------------------|
| *            |                              | Bem-vindo(a), Administrador                                                           |                                 |                             |           |                                                              |
| 4            |                              | <b>Q</b> Propostas & projetos                                                         | 上 Meu perfil                    |                             |           |                                                              |
| Þ            |                              | Você não possui propostas submetidas.                                                 |                                 | Administrador da plataforma |           |                                                              |
| 4            |                              | Vooé possui 8 propostas e projetos.                                                   |                                 |                             |           |                                                              |
|              |                              |                                                                                       | Preenchimento do<br>perfil      |                             |           |                                                              |
|              |                              |                                                                                       | Seu perfil está 12%<br>completo |                             |           |                                                              |
|              |                              |                                                                                       |                                 | Ver perfil completo         |           |                                                              |
|              |                              | Editais internos abertos para submissä                                                | o de propostas                  |                             |           |                                                              |
|              |                              | Data-limite<br>Anexo No. 01/2025<br>Testes participação em Eventos<br>JANEIRO<br>2026 | s (2025)                        | Realizar Inscrição          |           |                                                              |

Para conferir as informações gerais do edital ou informações sobre recursos e despesas do mesmo, clique em "Informações gerais" ou em "Recursos & Despesas", respectivamente;

Para submeter uma proposta, clique em "Realizar Inscrição":

| X | Fale conosco Dados de acesso |                                                                                                    |                    | Alertas 🌲 | Bem-vindo(a),<br>Administrador da plataforma<br>PROPONENTE V |
|---|------------------------------|----------------------------------------------------------------------------------------------------|--------------------|-----------|--------------------------------------------------------------|
| * |                              | 🕲 Ação de fomento                                                                                                    |                    |           |                                                              |
| ↓ |                              | Data-simile<br>Participação de Eventos Anexo No. 01/2025<br>Testes participação em Eventos (2025)<br>Testes participação em Eventos (2025)<br>Testes participação em Eventos (2025)<br>JANEIRO |                    |           |                                                              |
|   |                              | Projetos Unformações gerals Recursos & Despesas                                                                                                    | Realizar Inscrição |           |                                                              |
|   |                              | (Sem titulo definido)                                                                                                    | 6 🖻                |           |                                                              |
|   |                              | Teste 16/01                                                                                                    | 2 🖻                |           |                                                              |
|   |                              | Teste 20/01                                                                                                    | 6                  |           |                                                              |
|   |                              | (Sem titulo definido)                                                                                                    | <b>e</b> î         |           |                                                              |
|   |                              | (Sem titulo definido)                                                                                                    | <b>a</b>           |           |                                                              |
|   |                              | ≪ < 1 ≥ > ≫                                                                                                    | Ir para a página   |           |                                                              |

Preencha o Formulário de Submissão da Proposta. Cada círculo com um ícone em seu interior no canto esquerdo do formulário é uma aba deste, onde são divididas as diversas informações necessárias da proposta a ser submetida. Alguns campos possuem um preenchimento diferenciado, que serão demonstrados a seguir:

# Aba Informações Gerais

| Informações Gerais                                          |                                                                                                    |                                                                                                    |
|-------------------------------------------------------------|----------------------------------------------------------------------------------------------------|----------------------------------------------------------------------------------------------------|
| Prezado(a) pesquisador, para submeter, verifique no menu "I | submissão da proposta é obrigatório a integração con<br>Veus Dados" se o CV Lattes está integrado á Platato | 1 o CV Lattes na Plataforma SPARKX. Caso não esteja conse<br>ma SPARKX. Caso não esteja, aprove a importação. |
| Proponente                                                  |                                                                                                    |                                                                                                    |
| Administrador da                                            | plataforma 🛦 🖗                                                                                              |                                                                                                    |
| Informações do Proponente                                   |                                                                                                    |                                                                                                    |
| 🚯 Se deseja atualizar seus d                                | ados <u>elíque aquí</u> .                                                                                   |                                                                                                    |
| Nome<br>Administrador da plataforma<br>CPF                  | Dafa de nacolmento<br>o7/11/1972                                                                            | Baxo<br>Masculino<br>Naolonalidade                                                                            |
| 000.000.000-00<br>Titulação<br>Não informado                | Proficcão<br>Nenhuma atualmente                                                                             | Brasileira<br>Enderego                                                                                        |
| Bairro                                                      | Número<br>Município                                                                                         | Complemento                                                                                                   |
| E-mail<br>exemplo@sparks.com.br                             | Telefone                                                                                                    | Celular                                                                                                    |
| Communit                                                    |                                                                                                    |                                                                                                    |
| Campus                                                      |                                                                                                    |                                                                                                    |
| Colegiado •                                                 |                                                                                                    |                                                                                                    |
|                                                             |                                                                                                    |                                                                                                    |
| Este edital aceita apenas Esta                              | utáriosi                                                                                                    |                                                                                                    |
| Vinculo Institucional •                                     |                                                                                                    |                                                                                                    |
|                                                             |                                                                                                    |                                                                                                    |
| Regime de Trabalho •                                        |                                                                                                    |                                                                                                    |
| ·                                                           | and Decenter                                                                                                |                                                                                                    |
| Titulo da Pocouica Instituaio                               |                                                                                                    |                                                                                                    |

Preencha todos os campos obrigatórios (\*) e atente-se para os avisos em amarelo, quando existirem. Quando acabar de preencher os campos da aba em questão, clique em "**Próximo**". O mesmo valerá para todas as outras abas.

#### A. Sobre a integração com o CV Lattes

Como consta no aviso, para submeter uma proposta é obrigatória a integração com o CV Lattes na Plataforma SPARKx.

Primeiramente, verifique no menu "Meus Dados" (
) se o seu CV Lattes está integrado à Plataforma SPARKx:

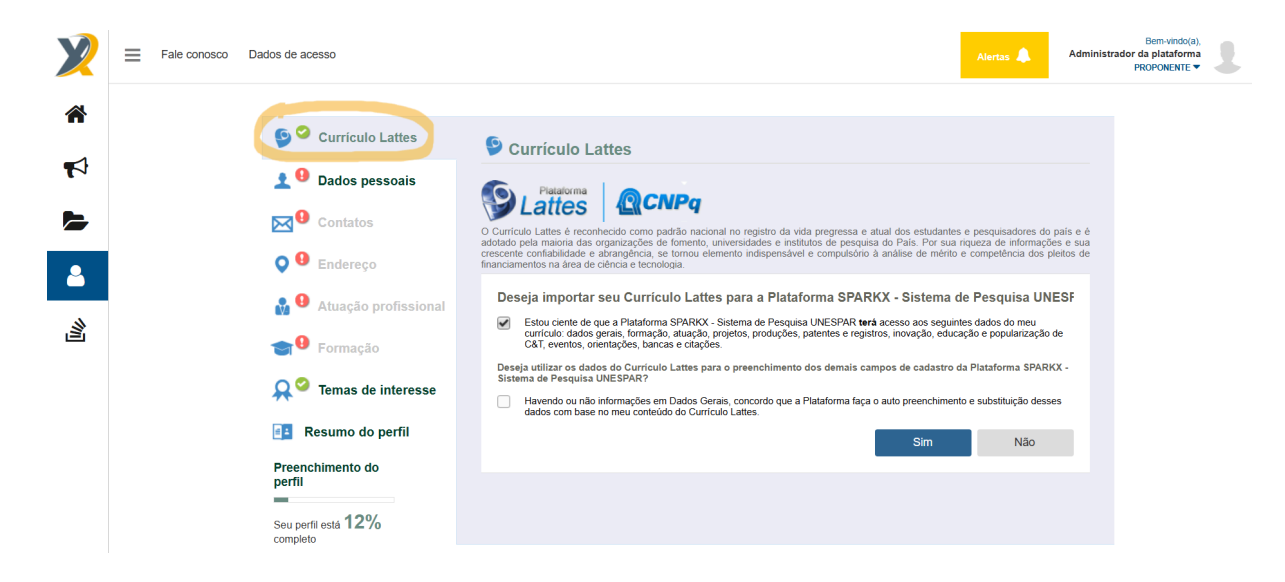

Caso não esteja, faça e aprove a importação, marcando a primeira caixa de seleção – e também a segunda, caso queira utilizar os dados do CV Lattes para o preenchimento automático dos demais campos do seu perfil – e clicando em "**Sim**".

Acompanhe o checklist de carregamento e verifique a conclusão da importação.

# Aba Evento

| E | ivento C                                                                                                    |
|---|----------------------------------------------------------------------------------------------------|
|   | Titulo do Evento +                                                                                                    |
|   |                                                                                                    |
|   |                                                                                                    |
|   | Site do Evento *                                                                                                    |
|   |                                                                                                    |
|   | Entidade Promotora *                                                                                                    |
|   |                                                                                                    |
|   |                                                                                                    |
|   | CI0309 09 EVento *<br>Pals en caso de avento internacional (Suz Madrid - Espanha)                                                                                                    |
|   |                                                                                                    |
|   | Periodo do Evento                                                                                                    |
|   | Inicio* Fim*                                                                                                    |
|   | n                                                                                                    |
|   |                                                                                                    |
|   | Area de Conhecimento *                                                                                                    |
|   |                                                                                                    |
|   | Abrangência do Evento *                                                                                                    |
|   |                                                                                                    |
|   | Titulo(s) do(s) Trabalho(s) a Ser(em) Apresentado(s) .                                                                                                    |
|   |                                                                                                    |
|   |                                                                                                    |
|   | vica je dytou u dendavjeg os on nazmu o ek dog per ekti                                                                                                    |
|   | Possul Carta de Aceite? •                                                                                                    |
|   | Sin Nko                                                                                                    |
|   | Autores com vinculo institucional =                                                                                                    |
|   |                                                                                                    |
|   | Vood jii digtoo 0 canacteriyaji de on mainteo de 4.000 para an                                                                                                    |
|   |                                                                                                    |
|   | Beneficios científicos esperados com o referido apolo *                                                                                                    |
|   |                                                                                                    |
|   | Vocé já digitou ú caracter(tei) de um máximo de 4.000 para esta                                                                                                    |
|   | Indicar Aderência a NAPIS -                                                                                                    |
|   | Novez America de Pasqu'ar e increção (ULPA) que vien sendo formentales pela Fondeção descritó su que agornam adeeincia da desas prioritárias identificados<br>Conseñes Parenaense de Clercia. As desas provinterias de COTRAS podem ser acessadas en Alora Técnica do 2000/197<br>Alora de Maliña de Maliña de Maliña de Sector de Cotras de Cotras de Cotras de Cotras de Cotras de Cotras de Co |
|   | THEY I HAVE A HAVE DECENTED STREETS OF SET STREETS AND SET STREETS AND AND AND AND AND AND AND AND AND AND                                                                                                    |
|   |                                                                                                    |
|   |                                                                                                    |

- Título do Evento: nome do evento do qual irá participar;
- Site do Evento: link (endereço URL) do evento;
- Entidade Promotora: entidade que está organizando o evento;

- Cidade de Evento: cidade onde o evento será realizado;
- Período do Evento: datas de início e fim do evento (selecionar);

 você pode selecionar uma área/sub-área como predominante clicando em Predominante

- Abrangência do evento: geográfica (selecionar)
- Título(s) do(s) Trabalho(s) a Ser(em) Apresentado(s): preencher
- Possui Carta de Aceite?: selecionar "Sim" ou "Não"
  - Se possuir, anexe-a no campo que irá aparecer.
    - caso você queira anexar um link que leve para a Carta, clique em <sup>S</sup>;
    - 🛛 caso você queira anexar mais de um arquivo, clique em 🔊 ;
    - caso você queira anexar arquivos já armazenados no SPARKx,

clique em 🗳.

| Possui Carta de Aceite? *                                                       |          |
|---------------------------------------------------------------------------------|----------|
| ● Sim ○Não                                                                      |          |
| Anexo da Carta de Aceite *<br>Caso já possua a carte de aceite, anexe-a abaixo. |          |
| Carta de Aceite Carta de Aceite                                                 |          |
| Inserir arquivo                                                                 |          |
| Arraste um arquivo para cá                                                      |          |
| Ou, se preferir                                                                 |          |
| Escolha um arquivo para fazer upload                                            |          |
|                                                                                 |          |
|                                                                                 | Cancelar |
| modelos 🗞 🗞 🖹                                                                   |          |

- Se não possuir, você terá que apresentá-la na manifestação de participação do evento (em até 1 semana antes do mesmo).

### Aba Despesas

|   | Despesas            | <        | >       |
|---|---------------------|----------|---------|
| S | Tipo de Despesa *   |          | ~       |
|   | Número de Diárias * |          |         |
|   |                     | Anterior | Próximo |

- Tipo de Despesa: área que abrange o local do evento (selecionar);
- Número de diárias: preencher.

## Aba Anexos

|                                                                                 | Anexos                  |                                            | < >              |
|---------------------------------------------------------------------------------|-------------------------|--------------------------------------------|------------------|
| ()<br>()<br>()<br>()<br>()<br>()<br>()<br>()<br>()<br>()<br>()<br>()<br>()<br>( | Anexos Obrigatórios *   | Nenhum anexo foi exigido para esta chamada |                  |
|                                                                                 | Anexos Não Obrigatórios |                                            |                  |
|                                                                                 |                         | Nenhum anexo foi exigido para esta chamada |                  |
|                                                                                 |                         |                                            | Anterior Próximo |

- Anexos Obrigatórios: anexar no campo (idem Carta de Aceite);
- Anexos Não Obrigatórios: quaisquer outros documentos opcionais.

**Observação:** se não tiver sido solicitado nenhum documento ("Nenhum anexo foi exigido para esta chamada"), não é necessário anexar nada. Basta clicar em "Próximo".

## Aba Declaração

| Declaração < >                                                                                                    |
|----------------------------------------------------------------------------------------------------|
| <ul> <li>Para fins de participação no presente edital, declaro que: *</li> <li>✓ Não possuo inadimplências junto à Universidade Estadual do Paraná e PRPPG, sob pena de ser responsabilizado por declaração não verdadeira</li> <li>Não estarei afastado de minhas funções durante o período do evento para: férias, licença sabática, licença prêmio/capacitação, pós-graduação (licença aperfeiçoamento profissional), estágio de pós- doutoramento ou similares</li> <li>✓ O trabalho é inédito e eu o apresentarei de forma oral presencial</li> <li>✓ O trabalho será publicado em Anais do evento ou publicações similares decorrentes da aprovação pelo evento</li> <li>✓ O evento científico é relevante para a minha área de atuação</li> </ul> |
| <ul> <li>Wavendo mais de um autor no trabalho, apenas um, solicitará apoio financeiro</li> <li>Não solicitei apoio de outro edital institucional, por meio de diárias, para participação no mesmo evento científico</li> </ul>                                                                                                    |
| No caso de aprovação da minha proposta, também declaro que: *                                                                                                    |
| Anterior                                                                                                    |

Leia e clique em 🖤 para todos os itens, caso se aplique.

## Aba Envio

Ao clicar nesta aba, aparecerão ícones em cada uma das outras.

Só será possível submeter o formulário caso todas as abas estejam com o ícone ? Nesse caso, clique em "**Submeter**" e confira se sua proposta passou para a etapa de Avaliação:

| Ø                                                            | 2ª Etapa<br>Avaliação                                | ^ |
|--------------------------------------------------------------|------------------------------------------------------|---|
| Tempo decorrido: 0 seg<br>Iniciado em 15/04/2025<br>Proposta | pundog<br>Jas 10:49-42                               |   |
| Inico 🌲 .                                                    | Andine da Comissão Inst<br>Inicio 1504/2025 ás 10.49 |   |
| Ø                                                            | 1* Etapa<br>Submissão                                | ~ |

Caso contrário, um quadro vermelho irá aparecer na tela informando em quais abas (etapas) estão faltando informações ou precisando de correções. As mesmas estarão com o ícone **Q**. Nesse caso, retorne a cada uma das abas incompletas/incorretas e realize as correções necessárias.

Explicações complementares sobre a submissão de propostas podem ser encontradas <u>aqui</u>.

## 2. ETAPA DE AVALIAÇÃO

#### 2.1. Em caso de deferimento

Caso sua proposta tenha sido deferida, o processo irá para a etapa "Aguardando Valor", na qual o gestor da chamada atribuirá ao projeto o valor solicitado (total ou parcial) das diárias:

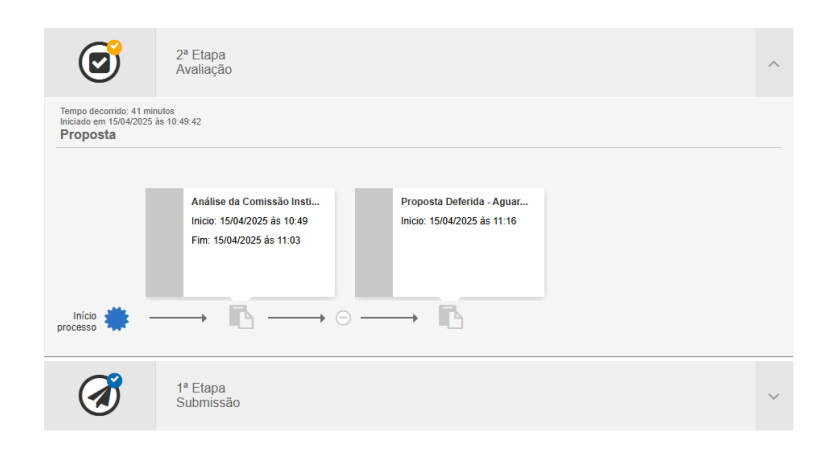

Após isso, o processo passará imediatamente para a etapa de execução:

| Frojeto             |                                   |          |  |  |
|---------------------|-----------------------------------|----------|--|--|
| Legenda 🥑 🔮 🔮       | ◎ ☺ ⊙ ⊙ ●                         |          |  |  |
| ۲                   | 2º Elepa<br>Execução              | ^        |  |  |
| Alterações          |                                   |          |  |  |
| Diárias             |                                   | Opções 🛔 |  |  |
| Participação Evento |                                   | Opções 🛔 |  |  |
| Encerramento        |                                   | Opções 🛔 |  |  |
| đ                   | 2º Etapa<br>Avalieção             | ~        |  |  |
| Ø                   | t <sup>4</sup> Elapa<br>Submissão | ~        |  |  |

#### 2.2. Em caso de indeferimento

Caso sua proposta tenha sido indeferida, há duas possibilidades para a continuação do processo:

2.2.1. Solicitação de recurso

Caso o gestor não tenha encerrado imediatamente a proposta após esta ser indeferida, você pode acessar a tarefa "Proposta Não Deferida - Análise da Comissão":

| Ø                                                                | 2ª Etapa<br>Avaliação                                                                              |                                                          | ^ |
|------------------------------------------------------------------|----------------------------------------------------------------------------------------------------|----------------------------------------------------------|---|
| Tempo decorrido: 3 h<br>Iniciado em 15/04/20:<br><b>Proposta</b> | oras<br>25 às 11:05:35                                                                             |                                                          |   |
| Início<br>processo                                               | Análise da Comissão Insti           Inicio: 15/04/2025 às 11:05           Fim: 15/04/2025 às 11:15 | Proposta Não Deferida - A<br>Inicio: 15/04/2025 às 11:16 |   |
|                                                                  | 1ª Etapa<br>Submissão                                                                              |                                                          | ~ |

Ao acessar a tarefa, você pode **encerrar** a proposta ou **solicitar um recurso**, o qual, se aprovado, retornará a proposta para a avaliação novamente:

| Propo<br>Comis                             | osta Não Deferida - Análise da<br>ssão<br>15/04/20                                                                                                    | 025 às 11:16                                               |                   |
|--------------------------------------------|----------------------------------------------------------------------------------------------------|------------------------------------------------------------|-------------------|
| Seu projeto<br>Verifique as<br>Caso queira | foi reprovado, mas ainda é possível solicitar recurso.<br>informações passadas na justificativa do avaliador e, s<br>a encerrar este projeto, selecionne "Encerrar" | e deseja solicitar recurso, clique em "Solicitar Recurso". |                   |
| Avaliações                                 | Nenhum item encontrado                                                                                                    | Parecer<br>Indeferido<br>Justificativa<br>Ruim             |                   |
| Encerrar                                   |                                                                                                    |                                                            | Solicitar Recurso |
|                                            | Confirmação<br>Você deseja mest<br>Esta ação NÃO p                                                                                                    | mo Solicitar Recurso?<br>boderá ser desfeita.<br>Sim Não   |                   |

Acesse a tarefa "Solicitação Recurso":

| Ø                                                                  | 2ª Etapa<br>Avaliação                              | ^ |
|--------------------------------------------------------------------|----------------------------------------------------|---|
| Tempo decorrido: 0 seg<br>Iniciado em 16/04/2025<br><b>Recurso</b> | undos<br>às 10:49:41                               |   |
|                                                                    | Solicitação Recurso<br>Inicio: 16/04/2025 às 10:49 |   |
| Início 🌞 -                                                         | → <mark>Ē</mark>                                   |   |

Confira os avisos, preencha os campos obrigatórios do formulário e clique em "Submeter":

| Solicitação Recurso                                                                                                    |    |
|----------------------------------------------------------------------------------------------------|----|
| <ul> <li>Este é o formulário de Solicitação de Recurso, caso o seu projeto não tenha sido aprovado em alguma etapa de avaliação.<br/>Aqui você deve preencher os campos solicitados pela a instituição para que sua solicitação possa ser analisada.<br/>Lembre-se de conferir as informações passadas na justificativa de reprovação do projeto.</li> <li>Os campos de preenchimento obrigatório estão indicados com o asterisco vermelho (*).</li> <li>Se você sinda não tiver todas as informações necessárias para o envio, não tem problema. Toda vez que você acessa uma aba do formulário, sua proposta salvará automaticamente e ficará em rascunho. Ela poderá voltar a ser preenchida acessando o edital na tela inicial.</li> </ul> | ×  |
| Pedido de Recurso *                                                                                                    |    |
| Vocé já digitou 0 caracter(tej) de um máximo de 4.000 para este can                                                                                                    | ро |
| Documentos Formulário PRAF Formulário PRAF Formulário padrão da PRAF;Unespar - Anexo III da IN 07/2024 - Diárias, devidamente preenchido e assinado pelo docente e pela sua chefia imediata (não é necessário assinatura o rodreador de despesas para o envio). https://praf.unespar.edu.br/menu-principal/atos-normativos-f/copy_of_instrucoes-de-servico/anexo-iii-n-07-2024-solicitacao-de-diaria-praf-atualizado-29-<br>ian-25.pdf/view ou na aba modelos logo abaixo                                                                                                    | 0  |
|                                                                                                    |    |
| Arraste um arquivo para cá                                                                                                    |    |
| Ou, se preferir                                                                                                    |    |
| Escolha um arquivo para fazer upload                                                                                                    |    |
| Cancelar                                                                                                    |    |
| modelos 🗞 🗞 🔮                                                                                                    |    |
| Salvar Submeter                                                                                                    |    |

| Confirmação 🗙                                                                                                    | Confirmação X                                                                         |  |  |  |  |
|----------------------------------------------------------------------------------------------------|---------------------------------------------------------------------------------------|--|--|--|--|
| Atenção: esta ação não poderá ser desfeita!<br>Você tem certeza que deseja continuar?                                                                                                    | Atenção: esta ação não poderá ser desfeita!<br>Você tem certeza que deseja continuar? |  |  |  |  |
| Sim Não                                                                                                    |                                                                                       |  |  |  |  |
| 2ª Etapa<br>Avaliação                                                                                                    | ^                                                                                     |  |  |  |  |
| Tempo decorrido: 7 minutos<br>Iniciado em 16/04/2025 às 10:49:41<br>Recurso                                                                                                    |                                                                                       |  |  |  |  |
| Solicitação Recurso     Avaliação de Recurso       Inicio: 16/04/2025 às 10:49     Inicio: 16/04/2025 às 10:57       Fim: 16/04/2025 às 10:57     Publicado por<br>Estefano Nicolau Savas |                                                                                       |  |  |  |  |
| $\underset{\text{processo}}{\text{Inicio}} \Leftrightarrow \longrightarrow \blacksquare \longrightarrow \blacksquare$                                                                     |                                                                                       |  |  |  |  |

2.2.1.1. Aprovado

Se o recurso for **aprovado**, a proposta retornará para a etapa de avaliação por parte da Comissão Institucional, podendo ser deferida, novamente indeferida (nesse caso, há a mesma possibilidade de solicitar recurso) ou deferida com pendências.

#### 2.2.1.2. Não Aprovado

Se o recurso for **reprovado**, a proposta e o processo serão definitivamente encerrados:

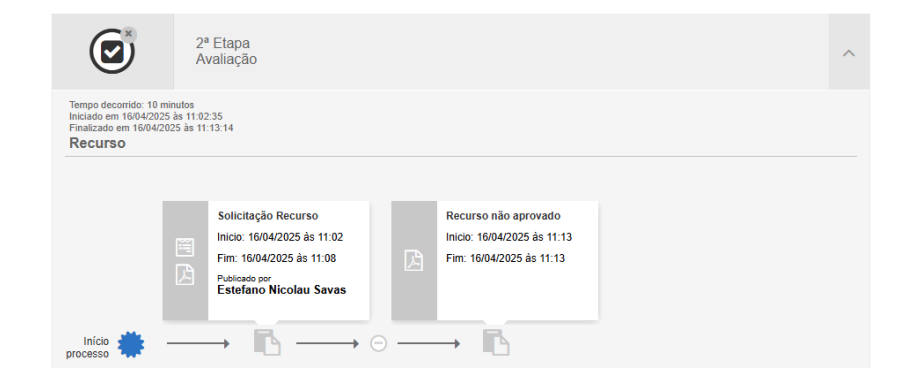

#### 2.2.2. Encerramento de proposta

Nesse caso, o gestor solicitou o encerramento imediato da proposta, não sendo possível qualquer solicitação de recurso:

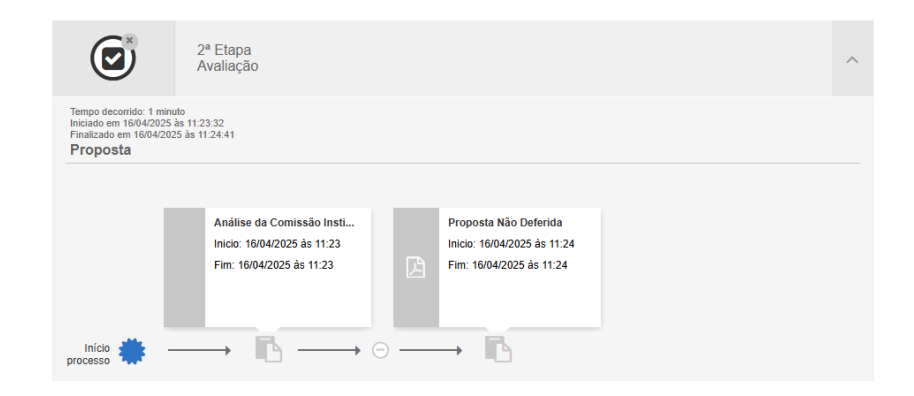

#### 2.3. Em caso de deferimento com pendências

O processo vai para a etapa de Execução normalmente. Entretanto, você será comunicado (via notificação na plataforma e/ou e-mail) da(s) "pendência(s)" existente(s), seja ela a atribuição de um valor parcial para a diária, a ausência da carta de aceite (e o prazo para enviá-la), entre outras pendências possíveis.

|                                                                                                 | 3ª Etapa<br>Execução                                                                        |   |                                                                                                    |       | ^    |
|-------------------------------------------------------------------------------------------------|---------------------------------------------------------------------------------------------|---|----------------------------------------------------------------------------------------------------|-------|------|
| Alterações                                                                                      |                                                                                             |   |                                                                                                    | Opçõe | es 🖡 |
| Diárias                                                                                         |                                                                                             |   |                                                                                                    |       |      |
| Participação<br>Evento                                                                          |                                                                                             |   |                                                                                                    |       |      |
| Encerramento                                                                                    |                                                                                             |   |                                                                                                    | Opçõe | es 🖡 |
| Ø                                                                                               | 2ª Etapa<br>Avaliação                                                                       |   |                                                                                                    |       | ^    |
| Tempo decorrido: 1 minu<br>Iniciado em 15/04/2025<br>Finalizado em 15/04/202<br><b>Proposta</b> | uto<br>às 11:14:48<br>25 às 11:16:22                                                        |   |                                                                                                    |       |      |
| Início 🌞 –                                                                                      | Análise da Comissão Insti<br>Inicio: 15/04/2025 às 11:14<br>Fim: 15/04/2025 às 11:15<br>→ □ | ß | Proposta Deferida com<br>Pen<br>Inicio: 15/04/2025 às 11:16<br>Fim: 15/04/2025 às 11:16<br>Publicado por<br>Administrador da<br>plataforma |       |      |

## 3. ETAPA DE EXECUÇÃO

Nesta etapa, há alguns processos (*ad-hoc*) que podem ser iniciados/realizados pelo Proponente, e outros pelo Gestor. Para visualizar aqueles que você pode iniciar, basta clicar em "Opções" no tópico desejado:

| ۲                      | 3ª Etapa<br>Execução |  | ^      |
|------------------------|----------------------|--|--------|
| Alterações             |                      |  | Opções |
| Diárias                |                      |  |        |
| Participação<br>Evento |                      |  |        |
| Encerramento           |                      |  | Opções |

## 3.1. Processos iniciados pelo Proponente

## 3.1.1. Alteração da Data do Evento

Você pode alterar as datas de início e fim do evento caso necessário. Para isso, clique em "Alteração da Data do Evento":

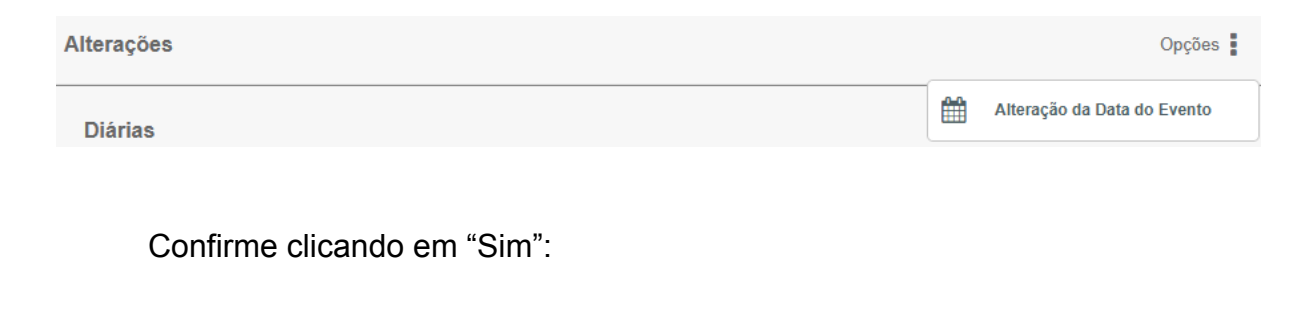

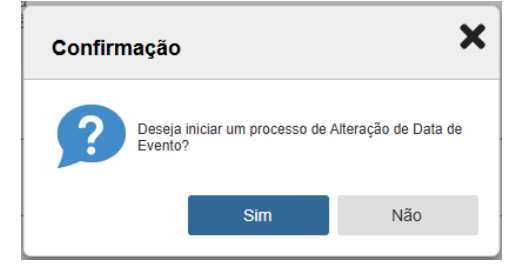

Defina as novas datas, preencha os campos obrigatórios, anexe documentos se necessário e clique em "Submeter":

| Solicitação de Alteração de Data                                                                                                    | 16/04/202                                                 | 25 às 14:09                                 |                     |                          |                          |
|----------------------------------------------------------------------------------------------------|-----------------------------------------------------------|---------------------------------------------|---------------------|--------------------------|--------------------------|
| <ul> <li>Esta é uma solicitação de alteração de data do event<br/>botão Cancelar Solicitação abaixo.</li> <li>Os campos de preenchimento obrigatório estão indice</li> </ul> | o. Caso tenha aberto essa s<br>ados com o asterisco verme | solicitação sem a intenção de i<br>alho (*) | informar a nova d   | iata do evento, pedimo   | os que: Clique no        |
| Data de Início do Evento<br>17/06/2025                                                                                                    |                                                           | Data Final do Even                          | ito                 |                          |                          |
| Nova Data de Início *                                                                                                    |                                                           | Nova Data Final *<br>20/06/2025             |                     |                          |                          |
| Justificativa da Solicitação *                                                                                                    |                                                           |                                             |                     |                          |                          |
|                                                                                                    |                                                           |                                             | Você já digitou 0 c | aracter(es) de um máximo | de 4.000 para este campo |
| Anexos da Solicitação                                                                                                    |                                                           |                                             |                     |                          |                          |
|                                                                                                    | Nenhum anexo foi exig                                     | jido para esta chamada                      |                     |                          |                          |
| Cancelar Solicitação                                                                                                    |                                                           |                                             |                     | Salvar                   | Submeter                 |

Verifique que a solicitação foi iniciada:

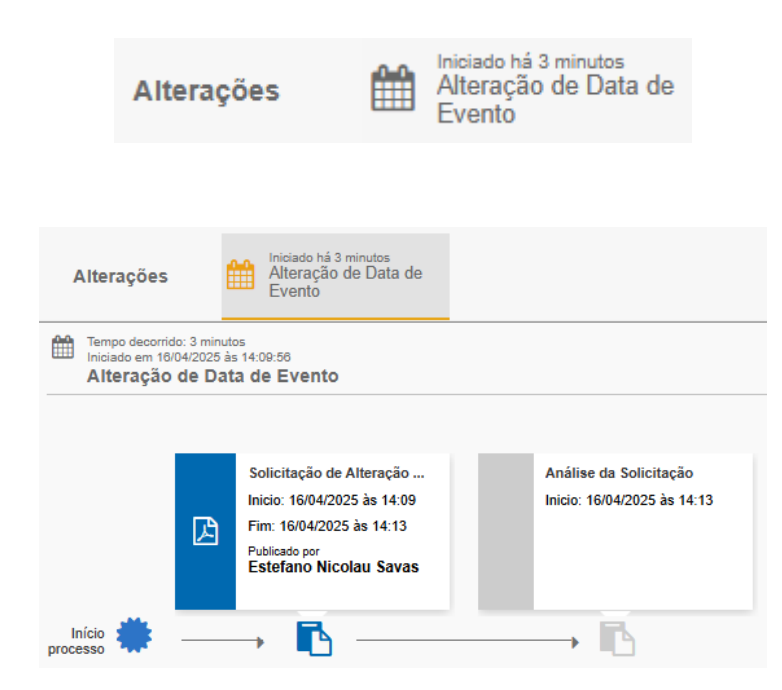

Após a análise por parte do gestor, a solicitação poderá ser aprovada, não aprovada ou ser indicada ajustes (e passar por nova avaliação, nesse caso).

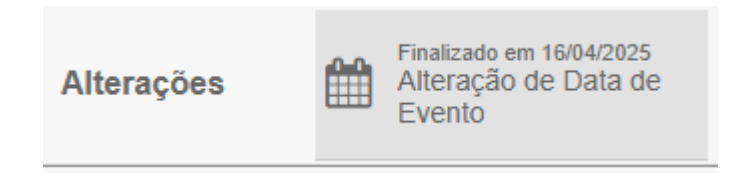

## 3.1.1.1. Aprovada

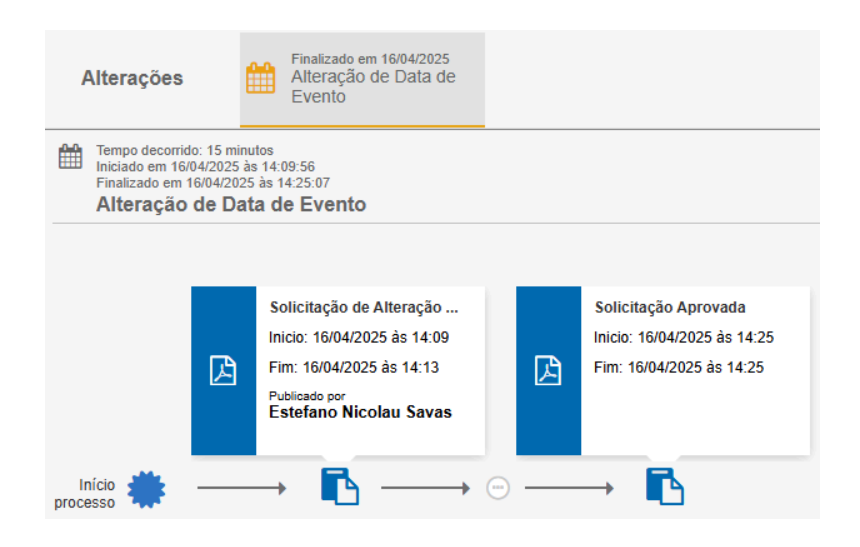

## 3.1.1.2. Não aprovada

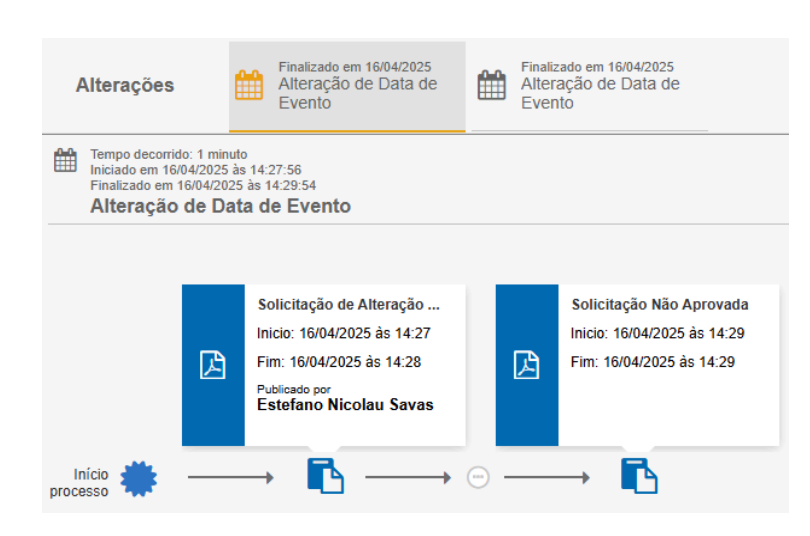

## 3.1.1.2. Necessita de Ajustes

Após o gestor ter dado o parecer de necessidade de ajustes e tê-los indicado, ficará disponível a tarefa "Realizar Ajustes":

| Alterações                                | 8                                        | Iniciado há 1 minuto<br>Alteração de Data de<br>Evento                                                                         |              | Finalizado em 16/04/2025<br>Alteração de Data de<br>Evento |       | Fina<br>Alte<br>Eve |
|-------------------------------------------|------------------------------------------|----------------------------------------------------------------------------------------------------|--------------|------------------------------------------------------------|-------|---------------------|
| Tempo decon<br>Iniciado em 1<br>Alteração | rido: 1 minut<br>6/04/2025 à<br>o de Dat | to<br>is 14:30:42<br><b>ta de Evento</b>                                                                                       |              |                                                            |       |                     |
|                                           | ß                                        | Solicitação de Alteração<br>Inicio: 16/04/2025 às 14:30<br>Fim: 16/04/2025 às 14:30<br>Publicado por<br>Estefano Nicolau Savas |              | Realizar Ajustes<br>Inicio: 16/04/2025 às                  | 14:31 |                     |
| Início<br>processo                        |                                          | $\rightarrow$ $\square$ $\longrightarrow$                                                                                      | <del>.</del> | → <b>Ē</b>                                                 |       |                     |

Edite os campos os quais possuem avisos ( 🔼 ) de ajuste:

| Realizar Ajustes                                       | 25 ås 14:31                        |          |
|--------------------------------------------------------|------------------------------------|----------|
| Esta é uma solicitação de alteração de data do evento. |                                    |          |
| Data de Início do Evento<br>18/06/2025                 | Data Final do Evento<br>21/06/2025 |          |
| Nova Data de Início<br>20/06/2025                      | Nova Data Final                    |          |
| Justificativa da Solicitação<br>Preciso                |                                    |          |
| Anexos da Solicitação                                  |                                    |          |
| Fallou                                                 |                                    | A        |
| Nenhum anexo foi ex                                    | igido para esta chamada            |          |
|                                                        | Salvar                             | Submeter |

Verifique que a proposta retornou para a tarefa "Análise da Solicitação" por parte do Gestor:

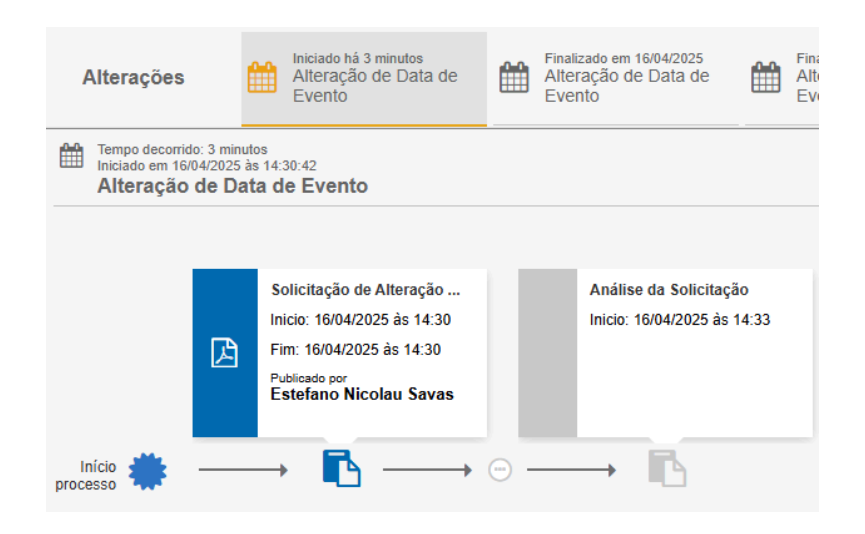

Após nova avaliação do gestor, a solicitação poderá ser aprovada, não aprovada ou requisitada ajustes novamente, e o processo será o mesmo descrito anteriormente.

## 3.1.2. Cancelamento (Proponente)

Você pode cancelar diretamente uma proposta sua que está em execução:

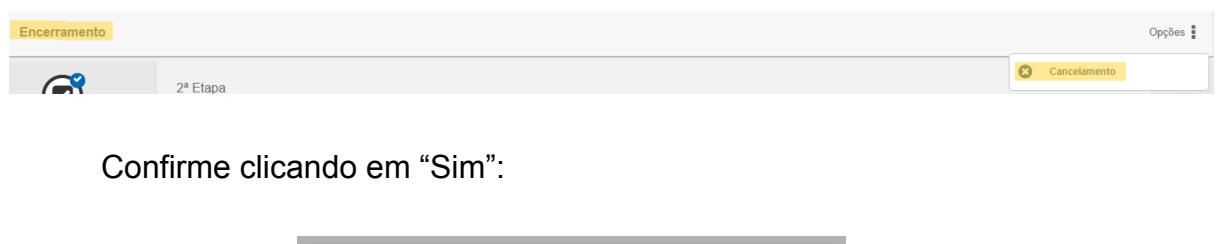

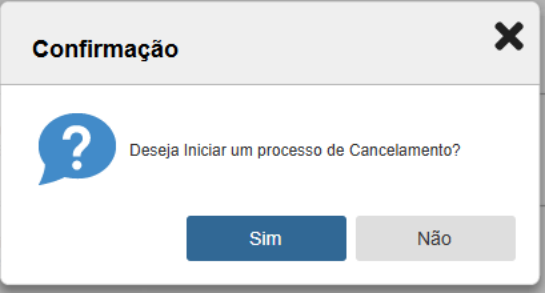

Forneça uma justificativa para o cancelamento e anexe documentos se necessário. Por fim, clique em "Submeter":

| Solicitação de Cancelamento                                                                                                    | 11104/2025 dis 15:55                                                             |                                                                      |
|----------------------------------------------------------------------------------------------------|----------------------------------------------------------------------------------|----------------------------------------------------------------------|
| Esta é uma solicitação de Cancelamento de Evento.<br>Caso tenha aberto essa solicitação sem a intenção de informar o cancelamento do evento, o<br>Caso deseje, realmente, solicitar o cancelamento do evento, preencha as informações do for | tilque em "Cancelar Solicitação"<br>rmulário com cuidado e clique em "Submeter". |                                                                      |
| Justificativa do Encerramento                                                                                                    |                                                                                  |                                                                      |
| Justificativa *                                                                                                    |                                                                                  |                                                                      |
|                                                                                                    |                                                                                  | Vocé já digitou 0 caracter(ea) de um máximo de 4.000 para este campo |
| Anexos do Encerramento                                                                                                    |                                                                                  |                                                                      |
| Anexos                                                                                                    |                                                                                  |                                                                      |
|                                                                                                    | Nenhum anexo foi exigido para esta chamada                                       |                                                                      |
| Cancelar                                                                                                    |                                                                                  | Salvar                                                               |

O processo será encerrado:

| <b>(3)</b>                                                                                                    | 4ª Etapa<br>Encerramento                                                                                                    |  |  |  |  |  |  |
|----------------------------------------------------------------------------------------------------|----------------------------------------------------------------------------------------------------|--|--|--|--|--|--|
| Tempo decorrido: 0 segundos<br>Iniciado em 11/04/2025 às 15:5<br>Finalizado em 11/04/2025 às 1<br>Encerramento | Tempo decorrido: 0 segundos<br>Iniciado em 11/04/2025 às 15:55:39<br>Finalizado em 11/04/2025 às 15:55:39<br><b>Encerramento</b> |  |  |  |  |  |  |
|                                                                                                    | Projeto Encerrado                                                                                                    |  |  |  |  |  |  |
|                                                                                                    | Inicio: 11/04/2025 às 15:55<br>Fim: 11/04/2025 às 15:55                                                                          |  |  |  |  |  |  |
| Início 🌞                                                                                                    | → <b>E</b>                                                                                                    |  |  |  |  |  |  |

## 3.2. Processos iniciados pelo Gestor

## 3.2.1. Manifestação de Participação

Quando o Gestor iniciar o processo de Manifestação de Participação no evento, confira e acesse a tarefa "Submissão Manifestação de Participação":

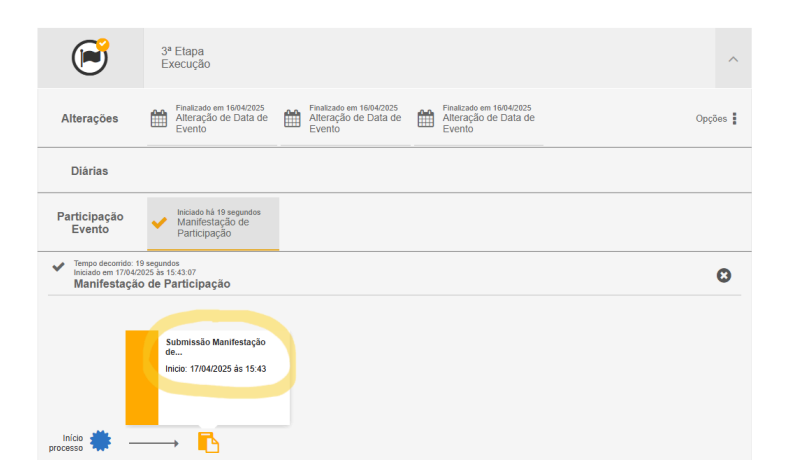

Preencha os campos obrigatórios e clique em "Submeter":

| Submissão M                                                                      | anifestação de Participação                                                           | 17/04/2025 ås 15:43                                                   |                                                                   |
|----------------------------------------------------------------------------------|---------------------------------------------------------------------------------------|-----------------------------------------------------------------------|-------------------------------------------------------------------|
| Este é um formulário<br>Os campos de preenc                                      | le Manifestação de Participação em Event<br>himento obrigatório estão indicados com o | o. Preencha e anexe as informações solicita<br>asterisco vermelho (*) | das e clique em Submeter.                                         |
| Confirma a participaç<br>Considerando as informações di<br>provados.<br>Sim Nião | io no evento e está ciente dos<br>presente edital, solicitarnos a confirmação s       | valores aprovados? *<br>obre a sua participação/apresentação de traba | iño em evento científico, e a ciência do número de diárias/vaio   |
| Justificativa *                                                                  |                                                                                       |                                                                       |                                                                   |
|                                                                                  |                                                                                       |                                                                       | Você já digitou û caracter(es) de um máximo de 4.000 para este ca |
| arta de Aceite<br>Idpia da carta de aceite do traba<br>Inserir arquivo           | ito a ser apresentado no evento científico.                                           | e um arquivo para cá                                                  |                                                                   |
|                                                                                  | E                                                                                     | OU, SE preferir                                                       |                                                                   |
|                                                                                  |                                                                                       |                                                                       | Cancelar                                                          |
| modelos 🗞 🗞 🛓                                                                    |                                                                                       |                                                                       |                                                                   |
| Anexos                                                                           | Nenhun                                                                                | n anexo foi exigido para esta chamada                                 |                                                                   |
|                                                                                  |                                                                                       |                                                                       | Salvar Submeter                                                   |

Aguarde a análise do Gestor, cujos pareceres podem ser "Aprovado", "Não Aprovado" ou "Necessita de Ajustes". Nos dois primeiros casos, o projeto continuará normalmente na etapa de execução. Em caso de necessidade de ajustes, acesse a tarefa "Realizar Ajustes":

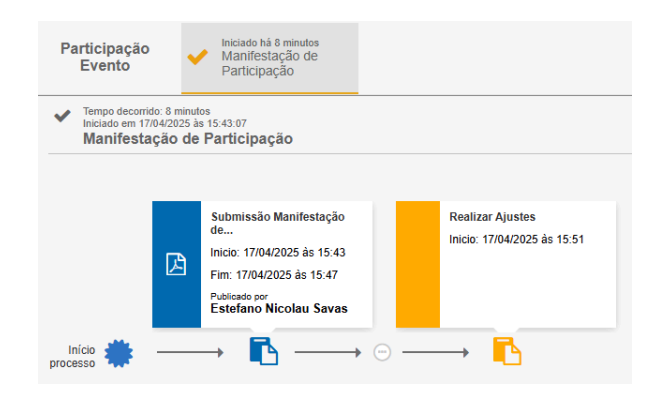

Corrija os campos nos quais aparece o aviso de ajustes necessários, preencha com as informações corrigidas e clique em submeter:

| Realizar Ajustes                                                                                                    | 17/04/2025 às 15:51                                                                          |                                                                  |
|----------------------------------------------------------------------------------------------------|----------------------------------------------------------------------------------------------|------------------------------------------------------------------|
| Este é um formulário de Manifestação de Participaçã<br>Os campos de preenchimento obrigatório estão Indic                      | o em Evento. Preencha e anexe as informações solicitad:<br>ados com o asterisco vermelho (*) | as e clique em Submeter.                                         |
| Confirma a participação no evento e está cli<br>Considerando as informações do presente edital, solicitamos a or<br>aprovados. | ente dos valores aprovados?<br>onfirmação sobre e sua participação/apresentação de trabaih   | o em evento científico, e a ciência do número de diárias/valores |
| Justificativa<br><sub>Ok</sub>                                                                                                 |                                                                                              |                                                                  |
| Carta de Aceite *                                                                                                    |                                                                                              |                                                                  |
| ok                                                                                                    |                                                                                              | А                                                                |
| Carta de Aceite *<br>Cópia da carta de aceite do trabaiho a ser apresentado no evento                                          | científico.                                                                                  |                                                                  |
| Análise da Manifestação da Participação.pdf<br>Arquivo no formato pdf<br>Data de upload 17/04/2025                             |                                                                                              | ۷ 🕲                                                              |
| modelos 🗞 🗞 者                                                                                                    |                                                                                              |                                                                  |
| Anexos                                                                                                    | Nenhum anexo foi exigido para esta chamada                                                   |                                                                  |
|                                                                                                    |                                                                                              | Salvar Submeter                                                  |

Por fim, aguarde por nova análise do Gestor, que poderá resultar nos mesmos pareceres citados acima.

## 3.2.2 Relatório Técnico

Em até 15 dias úteis após o fim do evento, o Proponente é obrigado a enviar um Relatório Técnico-Final do evento.

## 3.2.3. Cancelamento (Gestor)

O Gestor também pode solicitar o encerramento do projeto. Nesse caso, verifique que o processo foi para a etapa de encerramento:

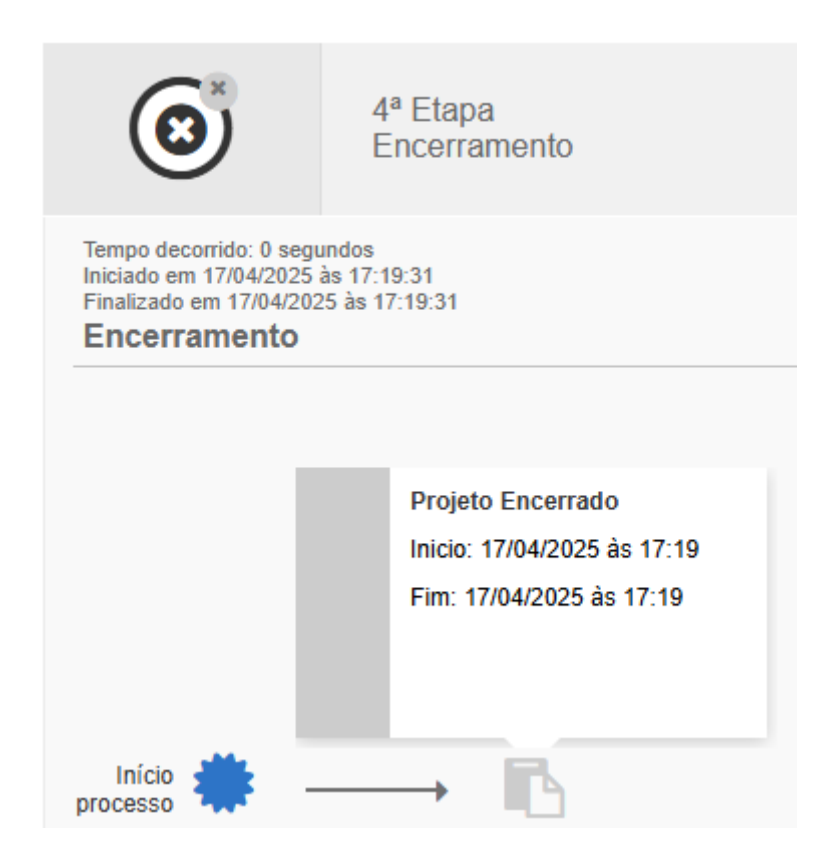

# 4. MAIS INFORMAÇÕES

Alertas são recebidos (via e-mail e/ou em tela) conforme anda o fluxo do processo. Você pode conferi-los clicando no ícone Alertas O no canto superior direito da tela e melhor visualizar as tarefas a serem feitas:

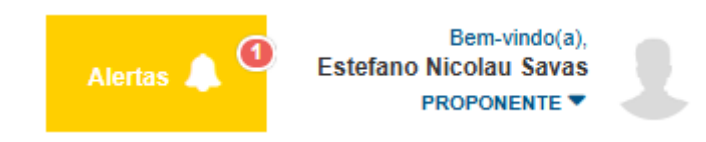

E quaisquer outras informações complementares sobre o perfil de Proponente podem ser encontradas <u>aqui</u>.